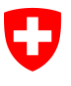

Office fédéral de l'informatique et des télécommunications OFIT Swiss Government PKI

NON CLASSIFIÉ

# Assistant de récupération de clé (Key-Recovery Wizard)

## Guide de restauration des certificats de cryptage

V1.3, 01.12.2023

#### 1 Lancement de la demande de récupération de clé (utilisateur)

| Veuillez utiliser votre certificat de classe B en<br>cours de validité pour formuler votre demande<br>au moyen du lient suivant: <u>https://key-<br/>recovery.pki.admin.ch/KeyRecoveryRequest/</u><br>Insérez le PIN de votre SmartCard.                                                                                                    | Image: Contract and Contract and |
|----------------------------------------------------------------------------------------------------|----------------------------------------------------------------------------------------------------|
| Cliquez sur <i>créer une demande de récupération de clé</i> .                                                                                                    | Image: Image:                    |
| Le système vous montre un confirmation avec<br>toutes les clés archivées sur le backend.<br>Vous pouvez fermer votre browser.                                                                                                    | Image: Section of a constraint of a constraint o constraint of a constraint of a constraint of a constr            |
| Un courriel de confirmation en allemand et en<br>anglais vous est envoyé.<br>(Si une autorisation est requise, le courriel est envoyé après<br>validation de la demande par une personne habilitée<br>travaillant au sein de votre office.)<br>Afin de récupérer la clé, l'officier LRA a besoin<br>du <b>numéro du ticket électronique</b> figurant<br>dans le courriel. Adressez-vous à un officier<br>LRA ou à un officier habilité à la récupération de<br>clé. | Image: Section of the section of the section of th                    |

### 2 Récupération de clé (officier LRA / officier habilité à la récupération de clé)

| Connectez-vous à l' <i>assistant de récupération de clé</i> au moyen de votre carte d'officier LRA.                                                                   | Image: Contract of the contract of the contract                                |
|----------------------------------------------------------------------------------------------------|----------------------------------------------------------------------------------------------------|
| L'assistant est lancé.                                                                                                    | Key Recovery - 16.0830      Second State State St      |
|                                                                                                    | Compared and the schlasse PN der Samtard bernden                                                                                                    |
|                                                                                                    | Willkommen                                                                                                    |
|                                                                                                    | Angemeldet als:<br>Colargelo Giunei DHLIP<br>01EEA263<br>Die Karte let gülftg bis 19.11.2016                                                                                                    |
|                                                                                                    | Water >                                                                                                    |
| Insérez maintenant la carte d'utilisateur dans le<br>lecteur de carte libre.<br>(Si la carte se trouve déjà dans le lecteur, retirez-la et<br>insérez-la de nouveau.) | Key Recovery         Key Recovery           Confederation Logitation         Key Recovery           Confederation Logitation         College/Game 201(21)                                                                                                    |
|                                                                                                    | Login IRAO Bendzenantoard Attivierungscode Vanweld das Schlösach PRF der Smertrand beinden<br>wählen Sie die Benutzer-Smartcard                                                                                                    |
|                                                                                                    | Bitte Smartzand einführen, auf die der Schlässel wiederhergestellt werden soll.<br>Steckt die Karte bereits im Leser, muss sie entfernt und wieder eingeführt werden.                                                                                                    |
|                                                                                                    | (Weber >                                                                                                    |
| La carte est reconnue automatiquement. Cliquez                                                                                                    | Contemport         Key Recovery           Contemport         Contemport           Contemport         Contemport           Contemport         Contemport           Contemport         Contemport                                                                                                    |
|                                                                                                    | Contraction of the second second seco |
|                                                                                                    | wählen Sie die Benutzer-Smartcard Benutzer-Smartcard                                                                                                    |
|                                                                                                    | Beesichnung: Swisskov Ethanand CA R2<br>Seithermannen: CHEVEB<br>Acz. Offenti. Schlässel: 9<br>Anz. Zhrittiker: 3                                                                                                    |
|                                                                                                    | es können bis zu 4 Schlüssel auf diese Smattcard wiederhergestellt werden                                                                                                    |
|                                                                                                    | Key Receivery - 16,0500     Constraints Key Barcoure                                                                                                    |
| Indiquez le <b>numéro du ticket électronique</b> .<br>(Celui-ci a été transmis à l'utilisateur par<br>courriel.)                                                      | Art Rockweis f     Art Rockweis f     Galauget Glaus 2014 IV + websade     Gelauget Glaus 2014 IV + websade      Output Lives     Benutzersmartcard     Aktiverungscode Losseh des Schlüssek Filk des Smartcard beenden                                                                                                    |
|                                                                                                    | eTicket Nummer<br>eRECO -                                                                                                    |
|                                                                                                    | Status<br>Geben Sie die Nummer des Schlüssel-Wiedenherstellungs-Tickets des Antragstellers ein<br>(Weiter >-)                                                                                                    |

#### NON CLASSIFIÉ

| Saisissez le numéro dans les champs et cliquez<br>sur «Suivant».                                                               | Key Recovery - LEABOO     Key Recovery     Catagorie Editions     Key Recovery     Catagorie Edition     Control     Control     Contro     Control     Contr |
|----------------------------------------------------------------------------------------------------|----------------------------------------------------------------------------------------------------|
| Sélectionnez les clés devant être récupérées et cliquez sur «Suivant».                                                         | Conception of the statement of the statement of the  |
| L'utilisateur doit maintenant saisir le code NIP<br>de la carte à puce. Une fois la saisie terminée,<br>cliquez sur «Suivant». | Contraction - 1.1.1.1.1.1      Contraction - 1.1.1.1.1      Contraction - 1.1.1.1.1      Contraction - 1.1.1.1      Contraction - 1.1.1.1      Contraction - 1.1.1      Contraction - 1.1.1     |
| Les clés sont ensuite transférées sur la carte.<br>Cliquez sur «Terminer» pour fermer l'assistant.                             | Conference - 143830      Conference - 143830      Conference - 14383      Conference - 143830      Conference - 143830      Conference - 1438 |